歯学・薬学図書館情報センター

## <MyLibrary>文献複写の申し込み方

このサービスの利用対象者は、

教職員、非常勤講師、大学院生、専攻生、研究生、研究員の方です。 ※学部学生の方は、料金前払いとなります。図書館カウンターで申し込みください。

 
 ・薬学図書館情報センターTop ページの「<u>MyLibrary にログイン</u>」に <u>ログイン ID、パスワード</u>を入力してログインボタンをクリック。

 MyLibrary トップ画面のメニューより、「希望資料申請」をクリック。

③「複写依頼」をクリック。

※印は必須項目となります。

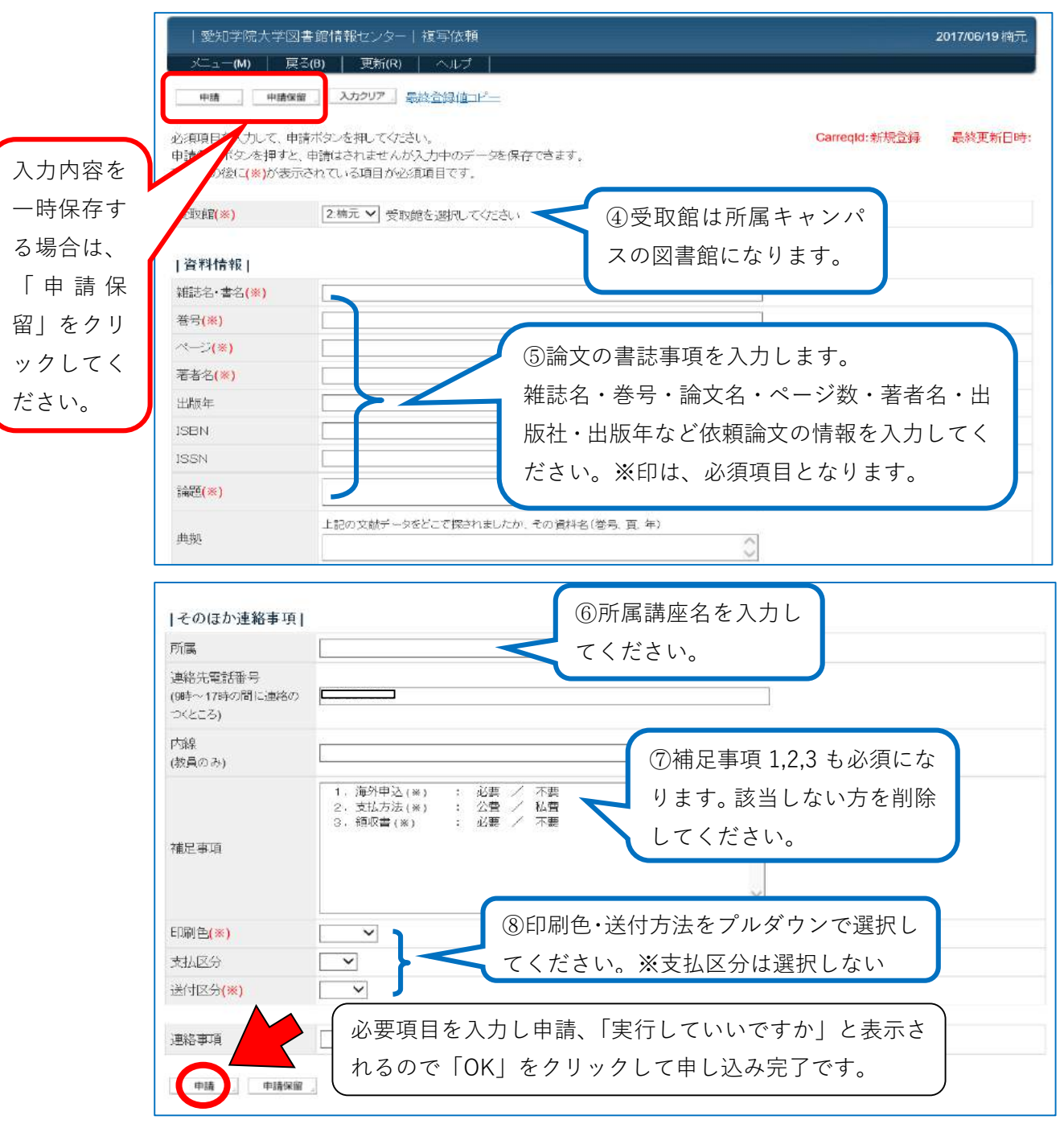

注)支払い方法について

<専任教員・大学院生・専攻生・研究生の方> 公費・私費

<非常勤講師・研究員の方> 私費のみ ※公費で申し込む場合は、連絡事項欄に(許可を

## 取ったうえで)専任教員の名前を入力してください。(例:〇〇先生の代理)

※MyLibrary で申し込まれた「文献複写」に関する処理状況等は、原則 MyLibrary

の Top 画面でお知らせいたします。ログインして状況をご確認ください。

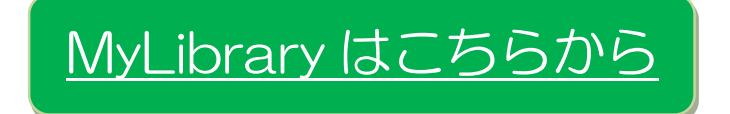